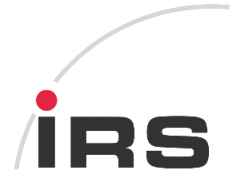

# IRS MDBS 3.3.0

Documentation

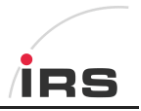

# Content

| 1 | Defi  | nitions                                   | 3 |  |  |
|---|-------|-------------------------------------------|---|--|--|
| 2 | Abo   | About                                     |   |  |  |
| 3 | Insta | nstallation                               |   |  |  |
|   | 3.1   | Installation as a service                 | 5 |  |  |
|   | 3.2   | Support for old LDSAGui                   | 5 |  |  |
| 4 | Usa   | ge                                        | 6 |  |  |
|   | 4.1   | Starting manually                         | 6 |  |  |
|   | 4.2   | Verifying that everything is working      | 6 |  |  |
|   | 4.3   | The LTT measurement database web frontend | 8 |  |  |
|   | 4.4   | MySql administration                      | 8 |  |  |
|   | 4.5   | MySql connection information              | 8 |  |  |

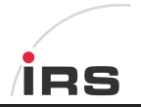

# 1 Definitions

| Term       | Definition                                            |
|------------|-------------------------------------------------------|
| MDBS       | Measurement Database System                           |
| WAMP       | Windows Apache MySql PHP software bundle              |
| Apache     | Webserver software                                    |
| MySql      | Database server system                                |
| РНР        | Programming language, mostly used for web development |
| PhpMyAdmin | MySql Database Administration frontend written in PHP |

# 2 About

The **IRS Measurement Database System (MDBS)** is mainly a **MySql database server** for storing measurements from a **Life Time Tester (LTT)**.

The IRS MDBS is based on **Uniform Server Zero XI 11.7.6**, which is a so called **WAMP** (abbrev. of Windows/Apache/MySQL/PHP).

See also:

- http://en.wikipedia.org/wiki/LAMP\_%28software\_bundle%29
- <u>http://www.uniformserver.com/</u>

This means that IRS MDBS can be used for any task needing a MySQL database, Apache webserver, PHP or any combination of that.

The advantages of a WAMP bundle are that it is installation free and thus portable (you can start it from an USB stick if you want). It is also smaller in size compared to the full installer versions of those included software packages.

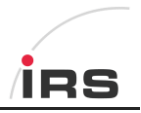

## **3** Installation

IRS MDBS comes as a self-extracting executable named IRS\_MDBS\_x.x.x.exe. To install it:

- 1) Place the installer into a folder or root of a hard disc drive where you want to install it.
  - Make sure that the location contains **no spaces** in its path. Examples:

| a. | C:\IRS_MDBS_x.x.x.exe                   | ОК  |
|----|-----------------------------------------|-----|
| b. | D:\IRS_MDBS_x.x.x.exe                   | ОК  |
| c. | C:\Program Files\IRS\IRS_MDBS_x.x.x.exe | NOK |
| d. | E:\LTT\IRS_MDBS_x.x.x.exe               | ОК  |

d. E:\LTT\IRS\_MDBS\_x.x.x.exe

The location you place the installer is called [LOCATION] from now on.

2) Double click the installer. It will start to extract its files into a folder [LOCATION]\IRS\_MDBS

| ame                                                      | Date modified                                            | Туре                                                  | Size                           |          |
|----------------------------------------------------------|----------------------------------------------------------|-------------------------------------------------------|--------------------------------|----------|
| ZIRS_MDBS_3.2.0.exe                                      | 30.09.2015 16:23                                         | Application                                           | 33.816 KB                      |          |
| IRS_MDBS                                                 | 14.10.2015 08:29                                         | File folder                                           |                                |          |
|                                                          |                                                          |                                                       |                                |          |
| 72                                                       | F:\IRS_MDBS_                                             | 3.2.0.exe                                             |                                | 🖻 回 😣    |
| Extracting IRS_MDBS\home\u<br>Extracting IRS_MDBS\home\u | s_opt1\js\jquery<br>s_opt1\js\jquery                     | ∖jquery.sortabl<br>∖jquery.svg.js                     | eTable.js                      | <u> </u> |
| Extracting IRS_MDBS\home\u<br>Extracting IRS_MDBS\home\u | s_opt1\js\jquery<br>s_opt1\js\jquery                     | ∖jquery.tableso<br>∖jquery.uitable<br>\MIT_LICENSE ty | rter.js<br>filter.js<br>+      |          |
| Extracting IRS_NDBS\home\u<br>Extracting IRS_MDBS\home\u | s_opt1\js\jquery<br>s_opt1\js\jquery<br>s_ont1\js\jquery | \src\jquery-ui\<br>\src\jquery-ui\                    | accordion.js<br>autocomplete.j | s        |
| Extracting IRS_MDBS\home\u<br>Extracting IRS_MDBS\home\u | s_opt1\js\jquery<br>s_opt1\js\jquery                     | \src\jquery-ui\<br>\src\jguery-ui\                    | button.js<br>core.js           |          |
| Extracting IRS_MDBS\home\u                               | s_opt1\js\jquery                                         | \src\jquery-ui\                                       | datepicker.js                  |          |

After extraction you will find 2 programs in your IRS\_MDBS folder.

- UniController.exe
- MDBS.exe

#### You now have 2 possibilities:

Use MDBS.exe if you want install MySql and Apache Webserver as a Windows service. This means those applications will start automatically with Windows and run in background.

→ see 3.1

Use UniController.exe if you want to just manually start MySql and Apache. Those applications will not get registered as a service and will not automatically start with Windows → see 4.1

For Life Time Tester (LTT) you have to install IRS MDBS as a service!

## 3.1 Installation as a service

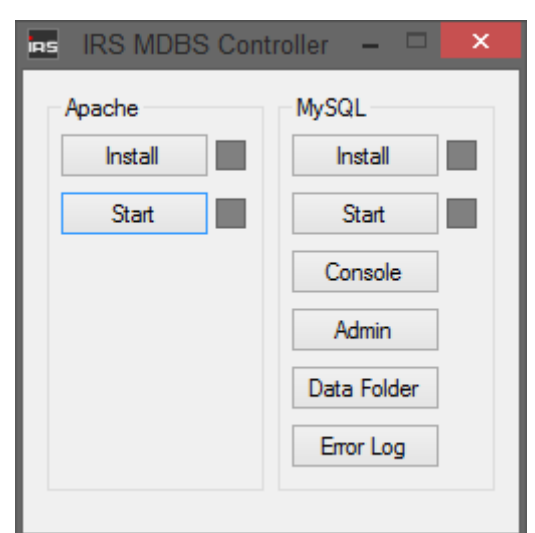

Start MDBS.exe

Click those buttons in the following order:

- 1) Apache Install
- 2) Apache Start
- 3) MySQL Install
- 4) MySQL Start

A Windows firewall dialog might appear in which you need to allow those services to operate.

If everything started successfully it should look like this.

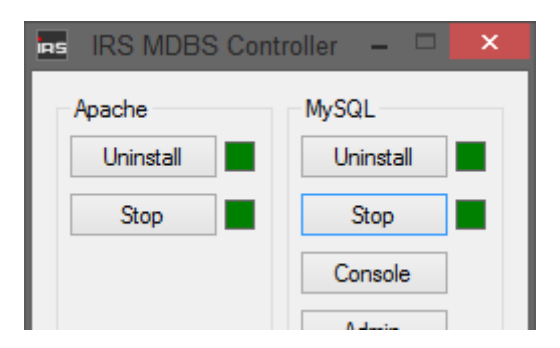

You may close MDBS.exe now.

## 3.2 Support for old LDSAGui

If you want to use IRS MDSB together with IRS *LDSAGui* software you need to execute an additional script which you will find at **[LOCATION]\irs\ldsa\_legacy\install.bat**.

#### Please execute this script as Administrator!

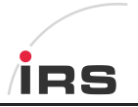

## 4 Usage

## 4.1 Starting manually

#### Do not start manually if you have installed it as a service (see 3.1)!

If you start UniController.exe you will see the following window.

| U UniSer             | ver Zero XI 🛛 😑 💷 😣 |
|----------------------|---------------------|
| General Extra Apache | MySQL PHP Perl      |
| About                |                     |
| TT 7ERO              | Start Apache        |
|                      | Start MySQL         |
| Apache Utilities     | MySQL Utilities     |
| Server Console       | MySQL Console       |
| View www             | phpMyAdmin          |
| View ssl             | opt2                |
| Documentation        | opt3                |

You can start the Apache webserver and MySql database by the corresponding buttons.

#### 4.2 Verifying that everything is working

Open a browser (IE, Firefox, Chrome etc.) and type <u>http://localhost/</u> into the location bar of your browser. You should see the following web page:

| Uniform Server<br>A lightweight mobile WAMP Server Solution. ZeroXI - 11.7.6               |   |
|--------------------------------------------------------------------------------------------|---|
| Welcome to The Uniform Server                                                              |   |
| This test page index.php was served from root folder UniServerZ\www                        |   |
|                                                                                            | _ |
| Rone: Please read manual page: Instailing your website of rest pages.                      |   |
| Server links                                                                               |   |
| spass (page obspage server specification and users links.<br>https://ddminer.<br>Melliner. |   |
| Served Subdirectories                                                                      |   |
| None                                                                                       |   |
| Served PHP Files                                                                           |   |
| None                                                                                       |   |
| Developed By The Uniform Server Development Team                                           |   |

If, by any chance, you see the following page instead

|           | ようこそ Bienvenido               |              |
|-----------|-------------------------------|--------------|
| Willko    | mmen Bem-                     | vindo        |
| Rienvonuo |                               | Vitejte      |
| Dienvenue |                               | Tervetuloa   |
| 制火业       | TIC7                          | ברוכים הבאים |
| Velkommen |                               | VELKOMEN     |
| Benvenuto | 11 77                         | 欢迎           |
| Welkom    | 110/                          | 1912         |
| Välkommon | internet information services | Witamy       |
| valkommen |                               | مرحبا        |
| Hoş Geldi | niz 환                         | 영합니다         |
| Ü         | dvözöljük Καλώς ορίσατ        | 3            |

Then you have the **Microsoft Internet Information Server** (IIS) installed and running. IRS MDBS will not work when IIS is installed. To uninstall IIS perform the following steps:

1) Open Windows control panel | Uninstall a program

| Adjust y | our computer's settings                                                                                   |          | View by: Category 🔻                                                                                                    |
|----------|----------------------------------------------------------------------------------------------------|----------|----------------------------------------------------------------------------------------------------|
| <b>P</b> | System and Security<br>Review your computer's status<br>Back up your computer<br>Find and fix problems    | <b>.</b> | User Accounts and Family Safety<br>Safety Add or remove user accounts<br>Set up parental controls for any user<br>Accounts and Desconalization |
| ٩        | Network and Internet<br>View network status and tasks<br>Choose homegroup and sharing options             | <b>S</b> | Change the theme<br>Change desktop background<br>Adjust screen resolution                                                                      |
| -0       | Hardware and Sound<br>View devices and printers<br>Add a device<br>Adjust commonly used mobility settings | Ð        | Clock, Language, and Region<br>Change keyboards or other input methods<br>Change display language                                              |
|          | Programs<br>Uninstall a program                                                                           |          | Let Windows suggest settings<br>Optimize visual display                                                                                        |

#### 2) Click Turn Windows features on or off

| O ♥ I > Control Panel → Programs → Programs and Features ♥ |                                                                                                    |                   |  |  |
|------------------------------------------------------------|----------------------------------------------------------------------------------------------------|-------------------|--|--|
| File Edit View Tools Help                                  |                                                                                                    |                   |  |  |
| Control Panel Home<br>View installed updates               | Uninstall or change a program<br>To uninstall a program, select it from the list and then click Uninstall, C | hange, or Repair. |  |  |
| off                                                        | Organize 🔻                                                                                                   |                   |  |  |
|                                                            | Name                                                                                                    | Publisher         |  |  |
|                                                            | ■ 7-Zip 9.22beta<br>Adobe Acrobat Reader DC                                                                  | Adobe Systems I   |  |  |

3) Deselect Internet Information Services and Internet Information Services Hostable Web Core and click OK.

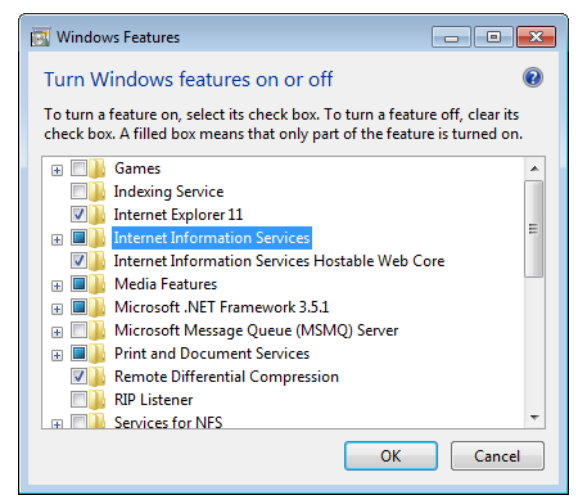

After IIS was uninstalled you should see the correct website at <u>http://localhost/</u> (try to refresh the page a few times).

## 4.3 The LTT measurement database web frontend

#### Go to URL <a href="http://localhost/ldsa/main/">http://localhost/ldsa/main/</a>

Feel free to bookmark this page and/or set it as your browser's start page.

#### 4.4 MySql administration

#### Go to URL <a href="http://localhost/phpmyadmin">http://localhost/phpmyadmin</a>

Use this tool with care and only if you know what you are doing.

#### 4.5 MySql connection information

If you want to connect to the running MySql server with your own programs you can do this by providing an IP address and port, a username, a password and the database name.

| IP:       | 127.0.0.1 |
|-----------|-----------|
| Port:     | 3306      |
| User:     | ltt       |
| Pass:     | irs       |
| Database: | ldsa      |